# THE UNIVERSITY OF TEXAS Market Alexandree Alexandree A

Making Cancer History®

**BIMS Protocol Registration** 

Training Guide for New Users

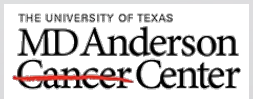

### Institutional Tissue Bank (ITB) Important steps in Process of Biological Specimens Collections from Patients

**Submission Request for** Obtaining Samples Samples Protocol **Tissue and** Storage/ Collection Patient Registration Fluid **IRB** Research Consent and Distribution in **Collection to** Processing Protocol Management BIMS Approval System (BIMS)

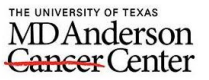

#### Protocol Registration Form

Making Cancer History\* (TBPR) operates within the guidelines of MDACC and regulatory entities.

#### structions: Please review and complete this form to initiate protocol registration in FissueStation. The requested information is necessary to correctly document your request r registration of an MDACC approved - IRB protocol for the collection of biospecimens for esearch purposes, and to ensure that the Tissue Biospecimen and Pathology Resource

| Principal Investigator  | Workflow Preference  |
|-------------------------|----------------------|
| Bi Salahat Kutata Kutat | IR/Clinic Collection |
|                         | OR Collection        |
| Protocol Title          | Vaccine Study        |
|                         | Clinical Trial       |
|                         | Data Only            |
| Pathologist             |                      |

| De-identified                      | List Associated Consenting Protocol(s) below: |
|------------------------------------|-----------------------------------------------|
| Retrospective                      |                                               |
| Deceased                           |                                               |
| Associated Consenting Protocol(s): |                                               |

| Diagnoses (list all):                                                                           | Include metastasis with same diagnoses        | Please select an official satellite bank as<br>the operating bank for this protocol.<br>This bank may or may not provide<br>services to the protocol. If no selection is<br>made, the Institutional Tissue Bank will be<br>assigned by default.<br>Operating Bank |
|-------------------------------------------------------------------------------------------------|-----------------------------------------------|----------------------------------------------------------------------------------------------------|
| Please identify who will be<br>responsible for administering<br>this protocol in TissueStation. | Protocol Administrator(s)<br>(up to four)     |                                                                                                    |
| Please complete                                                                                 | the following Billing Authorization form to i | nitiate the protocol registration process.                                                                                                    |

Protocol registration will not be initiated without a signed. Billing Authorization Form

# **BIMS:** Protocol Registration

#### THE UNIVERSITY OF TEXAS **MDAnderson Cancer** Center

#### **Billing Authorization Form**

Making Cancer History®

Protocol Number

I understand that billing will occur on a monthly basis, and I agree to keep the ITB or the designated operational bank (if applicable) informed of account expiration dates and changes as they occur. I also acknowledge that fees are subject to change with advanced notice

Invoices for the assessment of charges should be forwarded to the Principal investigator as well as the following billing contacts:

By selecting All for Charge Type, I hereby authorize assessment of the one-time \$25 registration fee and charges associated with services provided by the Institutional Tissue Bank, any satellite bank, and/or HistoCore Laboratory (if applicable) to the following chartfield string: (\*\*Different chartfield strings may be used for services provided, please select other and specify charges associated with each chartfield string provided.)

| BU             | *Department                  | Fund Group      | Fund           | Account            | *Fund Type                           | PC Business Unit      | Project   | Activit             |
|----------------|------------------------------|-----------------|----------------|--------------------|--------------------------------------|-----------------------|-----------|---------------------|
|                | Typed Nam                    | e               |                | Authorized         | Signature on A                       |                       | Date of S | iignature           |
| lease pro      | ovide a non-gra              | nt backup cha   | rtfield string | g account for r    | estricted gran                       | t chartfield string(s | ):        |                     |
| BU             | *Department                  | Fund Group      | Fund           | Account            | *Fund Type                           | PC Business Unit      | Project   | Activit             |
|                |                              |                 |                |                    |                                      |                       |           |                     |
|                |                              |                 |                |                    |                                      |                       |           |                     |
| Charge 1       | Typed Nam                    | e               | -              | Authorized         | Signature on A                       | ccount                | Date of S | iignature           |
| Charge 1       | Typed Nam                    | e               |                | Authorized         | Signature on A                       | ccount                | Date of S | ignature            |
| Charge T<br>BU | Typed Nam<br>Type (Specify): | e<br>Fund Group | Fund           | Authorized Account | Signature on Ar<br><b>*Fund Type</b> | PC Business Unit      | Date of S | iignature<br>Activi |
| Charge 1<br>BU | Typed Nam Type (Specify):    | e Fund Group    | Fund           | Authorized         | Signature on Ar                      | PC Business Unit      | Date of S | iignature<br>Activi |

I. Agreement to use of tissues and other biospecimens provided by MDACC Tissue Biospecimen and Pathology Resource (TBPR) via the Institutional Tissue Bank (ITB) or any of its satellite banks.

- The recipient agrees that biospecimens and associated data will be used solely for purposes specifically approved by the IRB
- The recipient agrees that they shall not transfer biospecimens, or any portion thereof, supplied by TBPR to third parties without the prior written permission of TBPR.
- The recipient agrees that it shall not sell any portion of the tissues provided by TBPR, or products directly extracted from these tissues (e.g., protein, mRNA or DNA).
- Patient privacy and confidentiality will be respected at all times and patient information will not be accessed protected health information linked to specimens except as specifically approved by the IRB

#### II. Agreement to use appropriate safety measures.

- The recipient understands that all biospecimens should be handled as if potentially infectious
- The recipient agrees to follow appropriate safety measures, including OSHA guidelines, as well as MDACC Biosafety Regulations for handling human biospecimens (Refer to MDACC Biological Safety Manual).
- The recipient further agrees to assume all responsibility for informing and training personnel regarding the potential dangers of and appropriate procedures for handling of human tissues.

#### III. Acknowledgement Agreement

- I hereby agree to make the study results available to the scientific community and to acknowledge the contributions of the MDACC Tissue Biospecimen and Pathology Resource via the Institutional Tissue bank or any of its satellite banks in all publications resulting from the use of these tissues.
- The support of the TBPR must be acknowledged in all research that results in publication. A suggested acknowledgement statement is "This study was supported by the Tissue Biospecimen and Pathology Resource (TBPR) at the University of Texas M. D. Anderson Cancer Center in part by the National Institutes of Health Cancer Center Support Grant (CA016672)."

"This research was supported in part by the National Institutes of Health through M. D. Anderson's Cancer Center Support Grant (CA016672) for Tissue, Biospecimens and/or Data obtained through services provided by the Tissue Biospecimen and Pathology Resource (TBPR)."

| icipal Investigator:                | Protocol Number:  |  |
|-------------------------------------|-------------------|--|
|                                     |                   |  |
|                                     |                   |  |
| Signature of Principal Investigator | Date of Signature |  |

- Protocol Registration begins by filling out the required registration form.
- The form can be requested by the ITB at any time a new protocol is to be created. ٠
- Once filled, it should be emailed to ITBTeam@mdanderson.org so that it can be registered in BIMS.
- The Registration process comes with a Study Registration Fee of \$25.
- If unsure about which Operating Bank your protocol should be under, the recommended default is ITB.

Principal Investigator

## Protocol Activation in BIMS

| MD Anderson BIMS                                | Administra                       | ation                                                                     | MONTEMAYOR JR,<br>Francisco                                                                | I TRAIN I            | QUERY PORTAL I 🖨 I [→ |
|-------------------------------------------------|----------------------------------|---------------------------------------------------------------------------|--------------------------------------------------------------------------------------------|----------------------|-----------------------|
| ٩                                               | Tasks Pending Review             |                                                                           |                                                                                            |                      |                       |
| 🛱 Resource Administration 🔨                     | Search By:                       | Protocol / Bank 🗸                                                         |                                                                                            |                      |                       |
| Administration                                  | Protocol / Bank:                 |                                                                           |                                                                                            |                      |                       |
| TimePoint Admin                                 |                                  | Search                                                                    | Reset Run Report Register New Bank                                                         |                      |                       |
| Institutional Holidays                          | Destand / Pask                   | Drive in al Investigation                                                 | an Oracation Pr                                                                            |                      | View All View By Page |
| SOP Admin                                       | 2010 0100 mount                  | evennan, mendero.                                                         | or Operating ba                                                                            | ank                  | Registration Status   |
|                                                 | 2016-0142                        | Hoffman, Karen                                                            | Breast                                                                                     | Approved             |                       |
| Collection Request Template                     | 2016-0164                        | Bedrosian, Isabelle                                                       | Breast                                                                                     | Approved             |                       |
| Tack List                                       | 2016-0251                        | Kaseb, Ahmed                                                              | Lower GI                                                                                   | Approved             |                       |
| Idsk List                                       | 2016-0260 - Inactive             | Layman, Rachel M.                                                         | Breast                                                                                     | Initiated            |                       |
| Consent Administration                          | 2016-0269                        | Badgwell, Brian D.                                                        | Lower GI                                                                                   | Approved             |                       |
| _                                               | 2016-0338                        | Parseghian, Christine                                                     | Lower GI                                                                                   | Approved             |                       |
| ⊠ Requests ∨                                    | 2016-0412 - Inactive             | Raghav, Kanwal P.                                                         | Lower GI                                                                                   | Inactive             |                       |
|                                                 | 2016-0418 - Inactive             | Karuturi, Meghan S.                                                       | Breast                                                                                     | Inactive             |                       |
|                                                 | 2016-0419                        | Layman, Rachel M.                                                         | Breast                                                                                     | Approved             |                       |
| $\mathcal C$ Sample Update $\qquad \qquad \lor$ | 2016-0538                        | Karuturi, Meghan S.                                                       | Breast                                                                                     | Approved             | •                     |
| 品 Distribution Management $~~$                  | Protocol Number:<br>Title:       | 2004-0453<br>A Phase III Trial Evaluating the Role of Ovarian Function Su | Registration Date: 08/31/2012<br>ppression and the Role of Exemestane as Adjuvant Therapie | es for Premenopausal |                       |
| ≔ <b>o</b> #                                    | Principal Investigator:          | Koenin, Kimberly B                                                        | # of Patients: 27                                                                          |                      |                       |
| ·- Others V                                     | IBB Annroval Date:               | 07/21/2004                                                                | # of Samples:                                                                              |                      |                       |
|                                                 | IRB Activation Date:             | 01/20/2005                                                                | # of Samples per Patient:                                                                  |                      |                       |
|                                                 | Review Expiration Date:          | 11/12/2022                                                                | Protocol Type: Unknown                                                                     |                      |                       |
|                                                 | IRB Termination Date:            |                                                                           | Waiver Status: Protocol Specific (                                                         | Consent Required     |                       |
|                                                 | Operating Bank Administrator(s): | Elena Bogatenkova, Mallory P. Psenda                                      | Exempt:                                                                                    |                      |                       |
|                                                 | Protocol Administrator(s):       | Wanda J. Williams, Aurora G. Guerrero                                     |                                                                                            |                      |                       |
|                                                 |                                  |                                                                           |                                                                                            |                      |                       |
|                                                 |                                  |                                                                           |                                                                                            |                      |                       |
|                                                 |                                  |                                                                           |                                                                                            |                      |                       |
|                                                 |                                  |                                                                           |                                                                                            |                      |                       |
|                                                 |                                  |                                                                           |                                                                                            |                      |                       |
| © 2023 M. D. Anderson Cancer Center. All        | rights reserved.                 |                                                                           |                                                                                            |                      |                       |
|                                                 |                                  |                                                                           |                                                                                            |                      |                       |

- Once the Registration form has been submitted to ITB, all the information will be entered in BIMS and the protocol will become "Initiated."
- When this change is made in BIMS, an automated email will be sent out to the Protocol's Principal Investigator (PI) and the listed administrators.
- Once initiated in BIMS, to activate the protocol, the entered information must be reviewed by the Protocol's Administrators and approved upon inspection.
- This can be done using the "Administration" module under the "Resource Administration" tab.

| Tasks Pending Review                                                                                              |                                                                                                    |                                                                                             |                                                                                                    |                                                       |
|----------------------------------------------------------------------------------------------------|----------------------------------------------------------------------------------------------------|---------------------------------------------------------------------------------------------|----------------------------------------------------------------------------------------------------|-------------------------------------------------------|
| Search By:                                                                                                    | Protocol / Bank 🗸                                                                                              |                                                                                             |                                                                                                    |                                                       |
| Protocol / Bank:                                                                                                  | itb                                                                                                    |                                                                                             |                                                                                                    |                                                       |
|                                                                                                    |                                                                                                    | Search Q Reset Run                                                                          | Report Register New Bank                                                                                 |                                                       |
|                                                                                                    |                                                                                                    |                                                                                             |                                                                                                    | View All View By Page                                 |
| Protocol / Bank                                                                                                   |                                                                                                    | Principal Investigator                                                                      | Operating Bank                                                                                           | Registration Status                                   |
| ІТВ                                                                                                    |                                                                                                    |                                                                                             | ITB                                                                                                    | Approved                                              |
| Bank Name                                                                                                    | Institutional Tissue Bank                                                                                      | В                                                                                           | ank Director(s): Elena Bogatenkova                                                                       |                                                       |
| Shorthand Name                                                                                                    | : ITB                                                                                                    |                                                                                             | Date Created: 10/24/2005                                                                                 |                                                       |
| Operating Bank Administrator(s)                                                                                   | Sharon P. Miller, Elena Bogaten                                                                                | kova, Mallory P. Psenda                                                                     |                                                                                                    |                                                       |
| Bank Administrator(s)                                                                                             | Sharon P. Miller, Elena Bogaten                                                                                | kova, Mallory P. Psenda                                                                     |                                                                                                    |                                                       |
| Protocol / Bank<br>ITB<br>Bank Name<br>Shorthand Name<br>Operating Bank Administrator(s)<br>Bank Administrator(s) | : Institutional Tissue Bank<br>: ITB<br>: Sharon P. Miller, Elena Bogaten<br>: Sharon P. Miller, Elena Bogaten | Search C Reset Run Principal Investigator B Kova, Mallory P. Psenda kova, Mallory P. Psenda | Report Register New Bank Operating Bank ITB Fank Director(s): Elena Bogatenkova Date Created: 10/24/2005 | View All View By P<br>Registration Status<br>Approved |

Protocol Activation in BIMS (cont.) • To view entered information and confirm accuracy of information, choose/enter your protocol in the "Protocol/Bank" box.

- Click on the protocol from the list below to open the Management screen allowing you to view the whole protocol.
- Press the "Edit" button at the bottom of the screen to review all entered information.

## Approving Entered Information

|           | * Operating Bar                                 | nk: Institutional Tissue B          | ank 🗸          | * Pickup              | Password:               |
|-----------|-------------------------------------------------|-------------------------------------|----------------|-----------------------|-------------------------|
|           |                                                 |                                     |                | * Confirm Pickup      | Password:               |
| 🗆 Unlin   | mited Collection                                | # of Patients: 98999                | # of Samples:  | #                     | of Samples per Patient: |
|           | Outpatient Clin                                 | nic Collection: 🔽                   | Prospec<br>Col | ctive OR<br>llection: | Vaccine Study: 🗌        |
|           |                                                 |                                     |                |                       |                         |
|           |                                                 | Clinical Trial: 🗌                   | Dat            | ta Only: 🗌            | De-Identify:            |
|           | 03/06/2017 09                                   | Clinical Trial:<br>9:16:51 Approved | Dat            | ta Only: 🗌            | De-Identify:            |
| Comments: | 03/06/2017 09                                   | Clinical Trial:                     | Dat            | ta Only: 🗌            | De-Identify:            |
| Comments: | 03/06/2017 09<br>01/12/2018 11<br>09/06/2018 10 | Clinical Trial:                     | Dat            | ta Only: 🗌            | De-Identify:            |

- Please go through each tab (General, Organ/Site, Diagnosis) and confirm the accuracy of all entered information.
- Should any errors exist please correct the information or alert the ITB team and we will correct the information.
- Once all information has been confirmed, please press the "Submit for Approval."
- This will change the status of the protocol to "Pending Bank Review" and an email will be sent to all involved.

## Modifying Protocol Further

- The protocol can be modified further by anyone with Administrator access.
- Adding personnel to the protocol can be done in the "Personnel" tab using the "Add New" button.
- There are different roles that can be granted depending on the level of access needed by the employee.
  - Administrator
  - Pickup
  - Reader
  - Requestor
  - Technician

| <b>,</b>                        |                                           |             | Search | тву |     |     |     |     |     |                                           |
|---------------------------------|-------------------------------------------|-------------|--------|-----|-----|-----|-----|-----|-----|-------------------------------------------|
| Prot                            | ocol Number: 2014-0938                    |             |        |     |     |     |     |     |     | Registration Status: Approved             |
| Protocol                        |                                           |             |        |     |     |     |     |     |     |                                           |
| General Workflow Organ/Site Dia | gnosis Attributes Project Personnel Summa | ry Comments |        |     |     |     |     |     |     |                                           |
| Personnel                       |                                           |             |        |     |     |     |     |     |     |                                           |
|                                 |                                           |             |        |     |     |     |     |     |     | View All 《 Prev. 1 2 3 4 5 6 7 8 9 10 Net |
|                                 |                                           |             |        |     |     |     |     |     |     | Showing 1 to 15 out of                    |
| Name                            | Roles                                     | ADM         | CON    | DIS | HIS | INV | REQ | S&R | SMP | BIL                                       |
| Ahmed, Shahab U.                | PICKUP                                    |             |        |     |     |     |     |     |     |                                           |
|                                 | REQUESTOR                                 |             | RW     |     |     |     | RW  |     |     |                                           |
| (I) Al Rawi, Ahmed N.           | READER                                    | RO          | RO     |     |     | RO  | RO  | RO  | RO  | RO                                        |
|                                 | REQUESTOR                                 |             | RW     |     |     |     | RW  |     |     |                                           |
| O Albert, Aisha C.              | REQUESTOR                                 |             | RW     |     |     |     | RW  |     |     |                                           |
| Ali, Azad H.                    | PICKUP                                    |             |        |     |     |     |     |     |     |                                           |
|                                 | REQUESTOR                                 |             | RW     |     |     |     | RW  |     |     |                                           |
|                                 | TECHNICIAN                                | RO          | RW     | RW  |     | RW  | RW  | RW  | RW  | RW                                        |
| ③ Allen, Daniel J.              | READER                                    | RO          | RO     |     |     | RO  | RO  | RO  | RO  | RO                                        |
|                                 | REQUESTOR                                 |             | RW     |     |     |     | RW  |     |     |                                           |
| O Alvarez, Brittany T.          | PICKUP                                    |             |        |     |     |     |     |     |     |                                           |
|                                 | REQUESTOR                                 |             | RW     |     |     |     | RW  |     |     |                                           |
|                                 | TECHNICIAN                                | RO          | RW     | RW  |     | RW  | RW  | RW  | RW  | RW                                        |
| ④ Anjier, Ariana R.             | PICKUP                                    |             |        |     |     |     |     |     |     |                                           |
|                                 |                                           |             | RW     |     |     |     | RW  |     |     |                                           |

| Protocol Management                                                              | Search By                                         |  |
|----------------------------------------------------------------------------------|---------------------------------------------------|--|
| Protocol Number: 2014-0938                                                       | Registration Status: Approved                     |  |
| Protocol                                                                         |                                                   |  |
| General 🗍 Workflow 🗍 Organ/Site 🗎 Diagnosis 🗍 Attributes 📗 Project 🗍 Personnel 🗍 | ummary Comments                                   |  |
| Summary                                                                          |                                                   |  |
| Principal Investigator: Wistuba, Ignacio I.                                      | Protocol Type: Unknown                            |  |
| Title: APOLLO                                                                    |                                                   |  |
| IRB Approval Date: 08/19/2015                                                    | IRB Termination Date:                             |  |
| IRB Activation Date: 01/06/2016                                                  | COA:                                              |  |
| Review Expiration Date: 08/25/2023                                               | Operating Bank: Institutional Tissue Bank         |  |
| Registration Date: 03/06/2017                                                    | Protocol Administrator(s):                        |  |
| OR Collection: Yes                                                               | Pickup Password: Yes                              |  |
| Outpatient Clinic Collection: Yes                                                | # of Patients: 98999                              |  |
| Clinical Trial: No                                                               | # of Samples:                                     |  |
| Data Only: No                                                                    | # of Samples per Patient:                         |  |
| Vaccine Study: No                                                                | Waiver Status: Protocol Specific Consent Required |  |
| De-Identify: No                                                                  | Exempt:                                           |  |
| Consent req. for sample entry: Yes                                               |                                                   |  |
| Select All Diagnosis: Yes                                                        | Select All Organ Sites: Yes                       |  |
| Include Mets with same Diagnosis: Yes                                            |                                                   |  |
| Diagnosis                                                                        | Organ/Site                                        |  |
| No data to display                                                               | No data to display                                |  |
|                                                                                  |                                                   |  |
|                                                                                  |                                                   |  |
|                                                                                  |                                                   |  |

## Finished Protocol Registration

 Remember that future changes to operating bank, organ/sites, and diagnosis will require confirmation/approval from the operating bank and/or ITB. Attribute values are editable by the PI or Administrators without outside approval and immediately available for use in the application once updated.

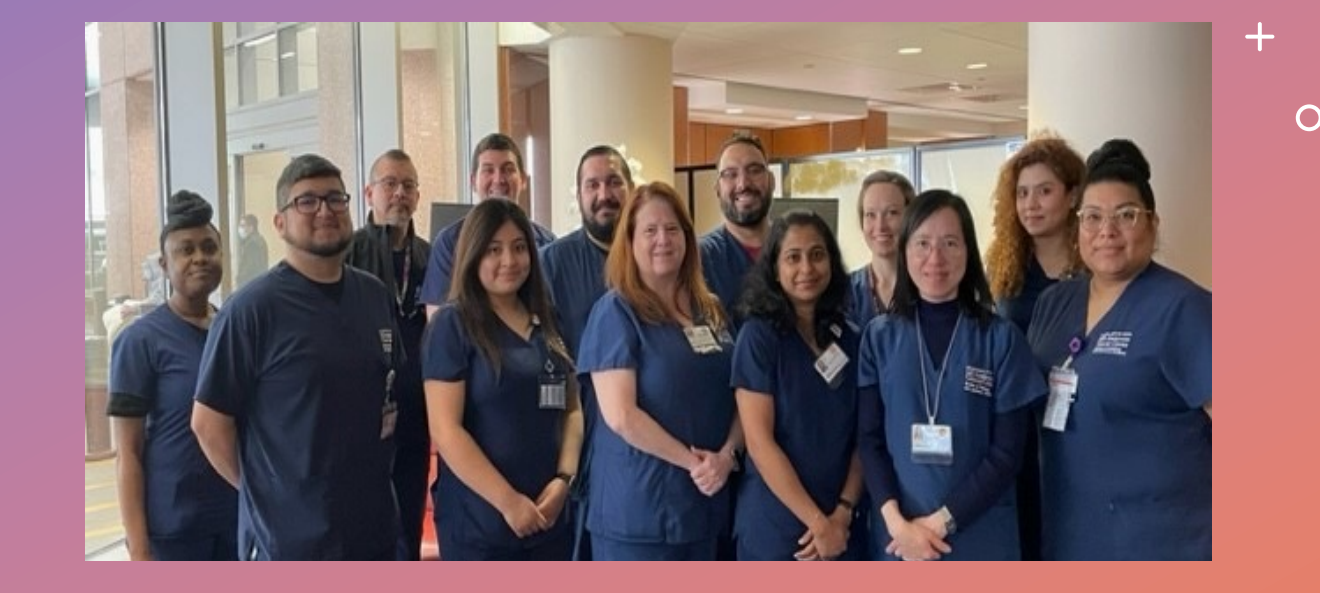

Address additional questions and training requests to: ITBteam@mdanderson.org and Sharon P. Miller (spmiller@mdanderson.org) Principal Business Systems Analyst

> MDAnderson Cancer Center